# HORTIPASS

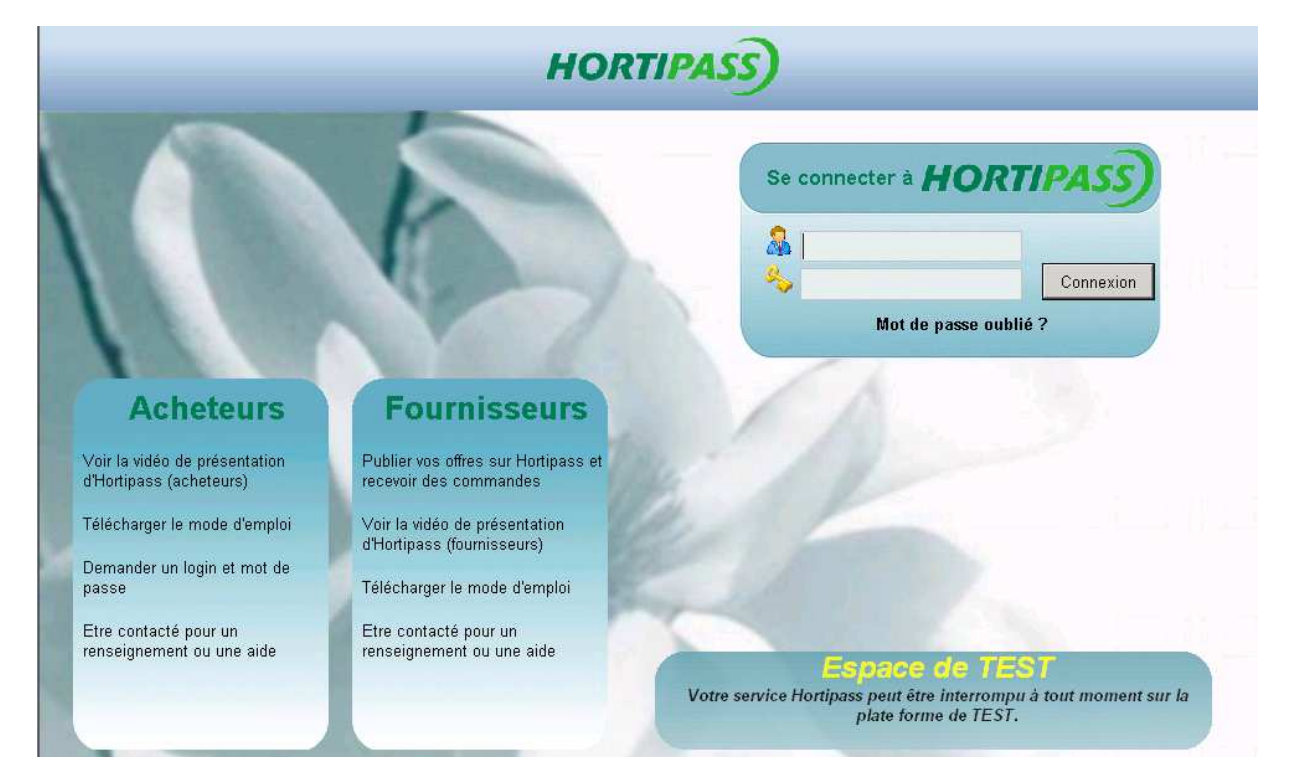

19/12/2009 Mode d'emploi Fournisseur- Vol3

| RECEVOIR DES COMMANDES                       | 2 |
|----------------------------------------------|---|
| Recherche des commandes recues par Hortipass | 4 |
| Profils d'Import                             | 5 |
| Récupération N° de lot de stock :            | 6 |
| Alloter les lignes de commande :             | 6 |
| Mise à jour des offres et des réservations : | 7 |

## **RECEVOIR DES COMMANDES**

Vous avez reçu éventuellement un mail à chaque commande reçue (voir supra)

Un automate d'import peut, éventuellement, se déclencher pour que les commandes envoyées soient automatiquement intégrées dans Flo'w One

A défaut, dans tous les cas, pour vérifier si des commandes ont été crées, dans Flo'w One, il suffit de ciiquer sur le bouton 'récupération Hortipass V3' :

| echerche d'Opérations ( | Commerciales<br>Date de Création : |               | er (          |            |                  | - Statu | t HortiPass                    |              |            |          |          |          |
|-------------------------|------------------------------------|---------------|---------------|------------|------------------|---------|--------------------------------|--------------|------------|----------|----------|----------|
| ype d'Opération         | 11 15 11                           | 15            | Client :      |            |                  | CAL     | tente envoi<br>tente retour pi | oducteurís   |            |          |          |          |
| Offres C Réservations   | Date d'expédition prévue           | :             | Nom :         |            |                  | C Be    | etour producte                 | ur(s) effect | ué         |          |          |          |
| Commandes               | 01/01/2009 15 31/                  | 2/2009 15     | Nom 2 :       |            |                  | ● To    | out                            |              |            |          |          |          |
| xpédiées                |                                    |               | Zone Exp. :   | 🤣 N*       | Exp :            |         |                                | n ,          | 20         |          |          |          |
| Dui 🦳 Non 💽 Tout        | Date d'expedition :                | 579]          | Transporteur  |            | V° vanue ·       |         |                                | ک 🔍          | <b>S</b>   |          |          |          |
|                         |                                    | IJ            | CD Kursterner |            |                  |         |                                | ~ ~          | Ň          |          |          |          |
| Oui C Non G Tout        | Date de Livraison :                |               |               | X          |                  |         | N tournee :                    |              |            |          |          |          |
| Sour services rook      |                                    | 15            | Ordre de Tri  | √°Cde      |                  |         |                                |              |            |          |          | 1        |
| lv (Nature) № Opér      | ation Libellé                      |               |               | N* Expédit | i Date expéditio | n prévi | Semaine No                     | n 1          | Nom 2      | ETI      | Expédiée | Facturée |
| 0400                    | 1468 Disponible de la sema         | ine           |               | 0          | 08/06/2009       | Ĩ       | 24 DI9                         | PONIBLE      |            | i(       |          |          |
| 0400                    | 1464 Offre importée 70000          | 01            |               | 0          | 02/09/2009       |         | 36 AU                          | PRINTEM      | PS         |          |          |          |
| 0400                    | 1463 Offre importée 70000          | 01            |               | (          | 02/09/2009       |         | 36 CE                          | NTRALE       | Jardi x    |          |          |          |
| 0400                    | 1462 Offre importée 70000          | 01            |               |            | 02/09/2009       |         | 36 AU                          | PRINTEM      | PS         | 1        |          |          |
| 0400                    | 1461 Offre importée 70000          | 01            |               |            | 02/09/2009       | 1       | 36 CE                          | NTRALE       | Jardi x    |          |          |          |
| 0400                    | 1457 Offre importée 70000          | 01            |               | . (        | 02/09/2009       |         | 36 📈                           | CLIENTS      | De passage | 1        |          |          |
| 0400                    | 1456 Offre importée 70000          | 01            |               |            | 07/07/2009       |         | 28 XX                          | CLIENTS      | De passage | <u>.</u> |          |          |
| <b>se</b> 0400          | 1455 Offre importée 70000          | 01            |               |            | 06/07/2009       |         | 28 XX                          | CLIENTS      | De passage |          |          |          |
| 0400                    | 1448 pour votre commande           | du jeudi 16/0 | 7             | 0          | 30/06/2009       |         | 27 XX                          | CLIENTS      | De passage | 81.<br>  |          | 1        |
| 0400                    | 1444 pour votre commande           | du jeudi 9/07 |               | (          | 30/06/2009       |         | 27 XX                          | CLIENTS      | De passage |          |          |          |
| 0400                    | 1424 Offre importée 70000          | 01            |               | 0          | 08/06/2009       |         | 24 XX                          | CLIENTS      | De passage |          |          |          |
| 0400                    | 1417 liste etiquettes tour de      | france        |               |            | 08/06/2009       |         | 24 🗙                           | CLIENTS      | De passage | 1        | _        |          |
| 0400                    | 1411 Uttre importée 70000          | 01            |               | 1          | 08/06/2009       |         | 24 🗙                           | CLIENTS      | De passage |          |          |          |
| 0400                    | 1410 Uthre importee 70000          |               |               | l          | 1 17/01/2009     |         | 3 XX                           | CLIENTS      | De passage |          |          |          |
| 0400                    | 1403 Disponible de la sema         | ine<br>oi     |               |            | 08/06/2009       |         | 24 XX                          | CLIENTS      | De passage |          |          |          |
| 0400                    | 1387 Uttre importee 70000          | 01            |               |            | 17/05/2009       |         | 23 XX                          | DONIDUS      | De passage | 2        |          |          |
| 0400                    | 1327 Urrre importee 70000          | 01            |               | 1          | 1770172009       |         | 3 DI:                          | PUNIBLE      |            |          | _        |          |
|                         |                                    |               |               |            |                  | /       |                                |              |            |          |          |          |
|                         |                                    |               |               |            |                  |         |                                |              |            |          |          |          |
| a can la Carolan        |                                    | Offres        | (A) C         |            | Con Linter       |         | 🕋 Récup                        | ération      |            |          | 1        | E Farm   |
|                         | 1 X H                              | lortiPass V3  | Elo Elo       | ne         | Liste            |         | 2 HortiP                       | ess V3       |            |          |          | T Ferm   |

| Properties of the second second secon | rations Lommerciales<br>ons commerciales |                     |               |               |                                           |                 |                                 | F            |
|----------------------------------------------------------------------------------------------------|------------------------------------------|---------------------|---------------|---------------|-------------------------------------------|-----------------|---------------------------------|--------------|
| Article inexistant                                                                                                    | Facture déjà existante                   | Client inconnu      |               |               | 0%                                        |                 |                                 | u<br>u       |
| Profil d'intégration :                                                                                                    | essaiJYV                                 | <b></b>             |               |               |                                           |                 | ntégrer ا                       | E            |
| Import d'origine                                                                                                    | N° de vente N° portable                  | N° de Client Nom du | u client Prér | nom du client | N° de facture D                           | evise Li        | <ul> <li>vente seule</li> </ul> |              |
| ▶ Standard                                                                                                    | 1200                                     | 123                 |               |               | 0                                         |                 | r Intégrer<br>Tout ou Sélection | F            |
|                                                                                                    |                                          |                     |               |               |                                           |                 | í <mark>i</mark> Rafraîchir     | Ē            |
| •                                                                                                    |                                          |                     |               |               |                                           | ■               |                                 | P            |
| N° de ligne N° d                                                                                                    | d'article Quantité Pri                   | K Libellé Art       | Remise        | Тур           |                                           | ette            |                                 |              |
|                                                                                                    |                                          |                     |               | 1 nouv        | elle commande                             |                 | Désuménation                    |              |
| •                                                                                                    |                                          |                     |               |               | ОК                                        |                 | HortiPass V3                    | Ŀ,           |
|                                                                                                    |                                          |                     |               |               |                                           |                 |                                 | $\checkmark$ |
| Créer                                                                                                    | 🛅 <u>S</u> upprimer                      |                     |               |               | $\sum \underline{V} \underline{V} alider$ | ींु <u>A</u> nn | ruler <u>F</u> ermer            |              |

Le nombre de commandes reçues s'affiche, et le processus d'import se déroule.

| A DESTRUCTION OF A COMPANY AND A DOMESTICAL DESTRUCTION                      | ions Commercial                                       | P5                          | ~                                                                                                    |            |              |                  |                      |                                 | -   |                                                                                                    |     |          | - 10               |
|------------------------------------------------------------------------------|-------------------------------------------------------|-----------------------------|----------------------------------------------------------------------------------------------------|------------|--------------|------------------|----------------------|---------------------------------|-----|----------------------------------------------------------------------------------------------------|-----|----------|--------------------|
| Import opérations                                                            | s commerciales                                        | <del>.</del>                |                                                                                                    |            |              |                  |                      | _ 🗆 🗵                           | ] — | 1                                                                                                    |     |          |                    |
|                                                                              |                                                       | Provide Laboration          |                                                                                                    |            |              | 47554            |                      |                                 |     |                                                                                                    |     |          |                    |
| vucie mexistant 🛛                                                            | acture deja existenti<br>acturée                      | CHERN RICE                  |                                                                                                    | -EC7 4#20  | 001210071    | AEE#400 and      |                      | <u>.</u>                        | ué  |                                                                                                    |     |          |                    |
| xpediee r                                                                    | acturee                                               |                             | CC                                                                                                    | 16367-A#20 | 091218071    | 400\$4£3.CSV     |                      |                                 |     |                                                                                                    |     |          |                    |
| ofil d'intégration : ess                                                     | saiJYV                                                |                             | •                                                                                                    |            |              |                  |                      | <b>r</b> ≕ Intégrer             | 0   |                                                                                                    |     |          |                    |
| Import d'origine N                                                           | * de vente N* port                                    | able N° de Clier            | nt Nom du c                                                                                                    | lient Prén | om du client | N* de facture    | Devise Li 🔺          | <ul> <li>vente seule</li> </ul> | 1   |                                                                                                    |     |          |                    |
| Standard                                                                     | 1288                                                  | 12                          | 23                                                                                                    |            |              | 0                | C                    | a- Intégrer                     | h   |                                                                                                    |     |          |                    |
|                                                                              |                                                       |                             |                                                                                                    |            |              |                  |                      | Tout ou Sélection               | H-  |                                                                                                    |     |          | Ē                  |
|                                                                              |                                                       |                             |                                                                                                    |            |              |                  |                      |                                 | -   |                                                                                                    | 1   | É.       |                    |
|                                                                              |                                                       |                             |                                                                                                    |            |              |                  |                      | 📜 Rafraîchir                    |     | Nom 2                                                                                                    | ETI | Expédiée | Facturée           |
|                                                                              |                                                       |                             |                                                                                                    |            |              |                  | +                    |                                 | pc  |                                                                                                    | -   | -        |                    |
|                                                                              |                                                       |                             |                                                                                                    |            |              |                  | •                    |                                 |     | lardi x                                                                                                    |     |          |                    |
| N° de ligne N° d'ar                                                          | ticle Quantité                                        | Prix L                      | _ibellé Art Re                                                                                                    | mise [     | Type fiscal  | Prix Etiquette N | b étiquette 🔺        |                                 | PS  |                                                                                                    |     |          |                    |
|                                                                              |                                                       | 100 M 100                   |                                                                                                    |            |              |                  |                      |                                 | J   | Jardi x                                                                                                    | 3 F | 2        |                    |
|                                                                              |                                                       |                             |                                                                                                    |            |              |                  |                      |                                 |     |                                                                                                    |     |          |                    |
|                                                                              |                                                       |                             |                                                                                                    |            |              |                  |                      |                                 |     | De passage                                                                                                    |     |          |                    |
|                                                                              |                                                       |                             |                                                                                                    |            |              |                  |                      | Récupération                    |     | De passage<br>De passage                                                                                                    |     |          |                    |
|                                                                              |                                                       |                             |                                                                                                    |            |              |                  | •                    | Récupération<br>HortiPass V3    |     | De passage<br>De passage<br>De passage                                                                                                    |     |          |                    |
|                                                                              | ****                                                  | *****                       | *********                                                                                                    |            |              | 0000000000       | ×                    | Récupération<br>HortiPass V3    |     | De passage<br>De passage<br>De passage<br>De passage                                                                                                    |     |          |                    |
| port HortiPass V3 Iar                                                        | ncé à 18/12/2009 1                                    | 9:15:00 par Adn             | **************************************                                                                                                    |            |              | 0000000000       | <u>ب</u><br><u>د</u> | Récupération<br>HortiPass V3    |     | De passage<br>De passage<br>De passage<br>De passage<br>De passage                                                                                                   |     |          |                    |
| port HortiPass V3 lar<br>Création Commande                                   | ncé à 18/12/2009 1<br>9 04001483                      | 9:15:00 par Adn             | xxxxxxxxxxxxxxxxxxxxxxxxxxxxxxxxxxxxxx                                                                                                    | 000000     | 1000000      |                  |                      | Récupération<br>HortiPass V3    |     | De passage<br>De passage<br>De passage<br>De passage<br>De passage<br>De passage                                                                                     |     |          |                    |
| port HortiPass V3 lar<br>Création Commande                                   | ncé à 18/12/2009 1<br>a 04001483<br>miné à 18/12/2009 | 9:15:00 par Adn             | **************************************                                                                                                    | 000000     | 0000000      |                  | ×<br><u>×</u>        | Récupération<br>HortiPass V3    |     | De passage<br>De passage<br>De passage<br>De passage<br>De passage<br>De passage<br>De passage                                                                       |     |          |                    |
| port HortiPass V3 lar<br>Création Commande<br>port HortiPass V3 ter          | ncé à 18/12/2009 1<br>2 04001483<br>miné à 18/12/2009 | 9:15:00 par Adn<br>19:15:13 | meneralitetetetetetetetetetetetetetetetetetete                                                                                                    | 000000     | 10000000     |                  | <b>-</b>             | Récupération<br>HortiPass V3    |     | De passage<br>De passage<br>De passage<br>De passage<br>De passage<br>De passage<br>De passage<br>De passage<br>De passage                                           |     |          |                    |
| port HortiPass V3 lar<br>Création Commande<br>port HortiPass V3 ter          | ncé à 18/12/2009 1<br>2 04001483<br>miné à 18/12/2009 | 9:15:00 par Adn<br>19:15:13 | KARANANANANANAN<br>Min :                                                                                                    | 0000000    | 0000000      |                  |                      | Récupération<br>HortiPass V3    |     | De passage<br>De passage<br>De passage<br>De passage<br>De passage<br>De passage<br>De passage<br>De passage<br>De passage<br>De passage                             |     |          |                    |
| port HortiPass V3 lar<br>Création Commande<br>port HortiPass V3 ter          | ncé à 18/12/2009 1<br>• 04001483<br>miné à 18/12/2009 | 9:15:00 par Adn<br>19:15:13 | KANANANANANANA<br>Din :                                                                                                    | 000000     | 0000000      |                  |                      | Récupération<br>HortiPass V3    |     | De passage<br>De passage<br>De passage<br>De passage<br>De passage<br>De passage<br>De passage<br>De passage<br>De passage<br>De passage<br>De passage               |     |          |                    |
| port HortiPass V3 lar<br>Création Commande<br>port HortiPass V3 ter          | ncé à 18/12/2009 1<br>o 04001483<br>miné à 18/12/2009 | 9:15:00 par Adn<br>19:15:13 | KARAMANANANAN<br>Tin :                                                                                                    | 000000     | 10000000     | 1000000000       |                      | Récupération<br>HortiPass V3    |     | De passage<br>De passage<br>De passage<br>De passage<br>De passage<br>De passage<br>De passage<br>De passage<br>De passage<br>De passage                             |     |          |                    |
| port HortiPass V3 lar<br>• Création Commande<br>port HortiPass V3 ter        | ccé à 18/12/2009 1<br>o 04001483<br>miné à 18/12/2009 | 9:15:00 par Adr<br>19:15:13 | REFERENCE REFERENCE                                                                                                    | 0000000    |              | ý Valider        | Anr                  | Récupération<br>HortiPass V3    |     | De passage<br>De passage<br>De passage<br>De passage<br>De passage<br>De passage<br>De passage<br>De passage<br>De passage<br>De passage                             |     |          |                    |
| port HortiPass V3 lar<br>Création Commande<br>port HortiPass V3 ter          | ccé à 18/12/2009 1<br>e 04001483<br>miné à 18/12/2009 | 9:15:00 par Adn<br>19:15:13 | 0000000000000<br>min :                                                                                                    | 0000000    | 0000000      |                  | An                   | Récupération<br>HortiPass V3    |     | De passage<br>De passage<br>De passage<br>De passage<br>De passage<br>De passage<br>De passage<br>De passage<br>De passage<br>De passage<br>De passage<br>De passage |     |          |                    |
| port HortiPass V3 lar<br>Création Commande<br>port HortiPass V3 ter          | ccé à 18/12/2009 1<br>e 04001483<br>miné à 18/12/2009 | 9:15:00 par Adn<br>19:15:13 | essences                                                                                                    | 0000000    |              | yalider          | Anr                  | Récupération<br>HortiPass V3    |     | De passage<br>De passage<br>De passage<br>De passage<br>De passage<br>De passage<br>De passage<br>De passage<br>De passage<br>De passage<br>De passage<br>De passage |     |          |                    |
| port HortiPass V3 lar<br>Création Commande<br>port HortiPass V3 ter<br>Créer | ccé à 18/12/2009 1<br>a 04001483<br>miné à 18/12/2009 | 9:15:00 par Adn<br>19:15:13 | executive sector of the sector of the sector |            | Eiche        | Valider          | jiste                | Récupération<br>HortiPass V3    |     | De passage<br>De passage<br>De passage<br>De passage<br>De passage<br>De passage<br>De passage<br>De passage<br>De passage<br>De passage<br>De passage<br>De passage |     |          | ►<br>►<br>►<br>Eem |

Il se termine par un compte rendu : création commandes.....

Ces commandes sont alors visibles dans Flo'w One, avec les caractéristiques suivantes :

Colonne Nv cochée, qui signifie 'Nouvelle commande importée, par encore ouverte'. La coche disparaît dès que la commande a été visualisée ;

| •   Ø* \$                                           |                           | S                                    | S.                                          | \$                            | S2               |                     | S                                 | Ø          |          |           |     |                                                                             |                        |                 |             |            |             |
|-----------------------------------------------------|---------------------------|--------------------------------------|---------------------------------------------|-------------------------------|------------------|---------------------|-----------------------------------|------------|----------|-----------|-----|-----------------------------------------------------------------------------|------------------------|-----------------|-------------|------------|-------------|
| Recherche o                                         | l'Opérations              | Commer                               | iales                                       |                               |                  |                     |                                   |            |          |           |     |                                                                             |                        |                 |             |            | -           |
| *:<br>Type d'Opérat<br>Otfres<br>Offres<br>Commande | ion<br>Réservations<br>es | Date de<br>7 7<br>Date d'e<br>01/01/ | Création :<br>15<br>expédition  <br>2009 15 | 777<br>prévue :<br>  31/12/20 | IS<br>009 IS     | Ci<br>Mo            | lient :<br>Nom :<br>Im 2 :        | 5          | ₽        |           | C A | tut HortiPass -<br>Attente envoi<br>Attente retour<br>Retour produc<br>Tout | producte<br>teur(s) el | ur(s)<br>fectué |             |            |             |
| Expédiées —<br>C Oui C No                           | on 💽 Tout                 | Date d'e                             | expédition :                                | ] [77                         | 15               | Zone E<br>Transpor  | Exp. :<br>teur :                  | _\$<br>_\$ | N* Exp   | igue :    |     | 8                                                                           | D                      | S               |             |            |             |
| Facturées —<br>C Dui C No                           | on 💽 Tout                 | Date de                              | Livraison                                   |                               | 15               | CP livra<br>Ordre d | ison :<br>le Tri <mark>N°(</mark> | Cde        | _¥       |           |     | N° tournée :                                                                |                        |                 |             |            |             |
| NV (Nature)                                         | N* Opération L            | .ibellé                              |                                             |                               | 1                | N° Expéditi         | Date exp                          | péditic S  | emaine 1 | lom 1     |     | Nom 2                                                                       | ETI                    | Expédi          | ée Facturée | Réf. co Ti | DTAL HT (€) |
| sc                                                  | 04001483 9                | EMAINE :                             | 38 - N°Cde                                  | HortiPass :                   | 567              | 4001483             | 16/12/2                           | 009        | 51 /     | U PRINTE  | MPS |                                                                             |                        |                 |             |            | 315.66      |
|                                                     | 04001482                  | Commande                             | mportee :                                   | 9000000                       |                  | 4001482             | 24/09/2                           | 009        | 48 /     | U PRINTE  | MPS |                                                                             |                        |                 |             | 400012     | 26.20       |
|                                                     | 04001481                  | Commande                             | importée !                                  | 9000000                       |                  | 4001481             | 24/09/2                           | 009        | 48 /     | U PRINTEI | MPS |                                                                             | 0                      |                 |             | 400012     | 0.00        |
|                                                     | 04001480                  | Commande                             | importée !                                  | 9000000                       |                  | 4001480             | 24/09/2                           | 009        | 48 /     | U PRINTEI | MPS |                                                                             |                        |                 |             | 400012     | 0.00        |
|                                                     | 04001479                  | Commande                             | importée !                                  | 9000000                       |                  | 4001479             | 24/09/2                           | 009        | 48 /     | U PRINTEI | MPS |                                                                             |                        |                 |             | 400012     | 0.00        |
|                                                     | 04001478                  | Commande                             | importée :                                  | 9000000                       |                  | 4001478             | 24/09/2                           | 009        | 48 /     | U PRINTEI | MPS |                                                                             |                        |                 |             | 400012     | 0.00        |
|                                                     | 04001477                  | Commande                             | importée !                                  | 9000000                       |                  | 4001477             | 24/09/2                           | 009        | 48 /     | U PRINTEI | MPS |                                                                             |                        |                 |             | 400012     | 0.00        |
|                                                     | 04001476                  |                                      |                                             |                               |                  | 4001476             | 05/10/2                           | 009        | 41 (     | LIENT     |     | gerard                                                                      |                        | ×               |             |            | 532.92      |
|                                                     | 04001474                  |                                      |                                             |                               |                  | 4001474             | 02/10/2                           | 009        | 40 (     | ENTRALE   | l.  | Jardi x                                                                     | 1                      |                 | 1           | ř ř        | 1 944.00    |
|                                                     | 04001471                  |                                      |                                             |                               |                  | 4001471             | 27/09/2                           | 009        | 40 (     | LIENT     |     | gerard                                                                      |                        |                 |             | 1          | 0.00        |
|                                                     | 04001470                  |                                      |                                             |                               |                  | 4001470             | 24/09/2                           | 009        | 39 (     | LIENT     |     | jean                                                                        |                        |                 |             |            | 0.00        |
|                                                     | 04001469                  |                                      |                                             |                               |                  | 4001469             | 24/09/2                           | 009        | 39 (     | LIENT     |     | jean                                                                        |                        |                 |             |            | 0.00        |
|                                                     | 04001467                  |                                      |                                             |                               |                  | 4001467             | 18/09/2                           | 009        | 38 [     | UPONT     |     | Albert                                                                      |                        |                 | ×           |            | 9 478.67    |
|                                                     | 04001460                  |                                      |                                             |                               |                  | 4001460             | 19/08/2                           | 009        | 34 >     | X CLIENTS | 3   | De passage                                                                  |                        |                 |             |            | 33.59       |
| Cash                                                | 04001458                  |                                      |                                             |                               |                  | 4001458             | 08/06/2                           | 009        | 24 J     | ARDI SOLE | EIL |                                                                             |                        |                 | *           |            | -67.88      |
|                                                     | 04001450                  |                                      |                                             |                               |                  | 4001450             | 06/07/2                           | 009        | 28 F     | ECULTUR   | E   | -                                                                           |                        |                 |             |            | 51.00       |
|                                                     | 04001446 p                | our votre d                          | commande                                    | du jeudi 9/                   | 07 - N°C         | 4001446             | 30/06/2                           | 009        | 27 J     | ARDI SOLE | EIL |                                                                             |                        |                 |             |            | 0.00        |
|                                                     | 04001440                  | )isponible :                         | semaine 27                                  | 7 - N°Cde H                   | ortiPass         | 4001440             | 29/06/2                           | 009        | 27 J     | ARDI SOLE | EIL |                                                                             |                        |                 |             |            | 84.00       |
|                                                     |                           | th.                                  |                                             |                               |                  |                     |                                   |            |          |           |     |                                                                             |                        |                 |             |            |             |
| Gérer                                               |                           |                                      | 5                                           | DI<br>HortiF                  | ffres<br>Pass V3 | 5                   | Eiche                             | •          | S        | Liste     |     | Piécu<br>Horti                                                              | ipération<br>Pass V3   |                 |             |            | E e         |
| 4×- 1                                               | 417 -                     | 1                                    |                                             | 1.147                         | * -              | T)                  | 1.47                              | . –        | 1        | 4.20      | 2   |                                                                             |                        |                 | æ .         | Е          |             |

Libellé : qui reprend le catalogue d'origine, la ref de la commande dans Hortipass.

## Recherche des commandes reçues par Hortipass

Dans la gestion des commandes, l'onglet Hortipass (voir ci-dessous) permet de sélectionner, dans toutes les commandes, celles qui sont issues d'Hortipass.

Parmi celles-ci, il est aussi possible de sélectionner celles qui sont issues d'un catalogue publié donné : renseigner ce n° de catalogue :

| reborcho d'Opávatione                                                                                                    | Commorciales                                                                                                    |                                                                                                    |                                                                                                    |                                                                                                    |       |
|----------------------------------------------------------------------------------------------------|----------------------------------------------------------------------------------------------------|----------------------------------------------------------------------------------------------------|----------------------------------------------------------------------------------------------------|----------------------------------------------------------------------------------------------------|-------|
| pedDpérations<br>pedDpération -<br>Offres C Réservations<br>Commandes<br>pédiées -<br>Oui C Non C Tout<br>cuturées -<br>Dui C Non C Tout<br>provide Client   Edition                                                                                                    | Date de Création :     / /       Date de Création :     / /       Date d'expédition prévue :     / /       Date d'expédition :     / /       Date de Livraison :     / /       Date de Livraison :     / /       HnttPase     /                                                                                                    | IB       Client:       Image: Client:       Image: Client: | tut HortiPass<br>Attente envoi<br>Attente retour producteur(s)<br>Retour producteur(s) effectué<br>Tout<br>Tout<br>N° tournée :                                                       |                                                                                                    |       |
| Validation enver:<br>© Oui<br>© Non<br>© Tout<br>No Catalogue :<br>Io Commande Hortipass :                                                                                                    | HortiPass V3 :<br>C Offres HortiPass C<br>C Cdes HortiPass C<br>C Tout                                                                                                    | HortiPass<br>Non HortPass                                                                                                    |                                                                                                    |                                                                                                    |       |
| Validation enver<br>Oui<br>Oui<br>Tout<br>No Catalogue:<br>o Commande Hotipass:<br>V [t]N* Opération N* Cata                                                                                                    | HortiPass V3 :     Offres HortiPass      C Uffres HortiPass      C Cdes HortiPass      C Tout                                                                                                    | HortiPass<br>Non HortiPass                                                                                                    | N° Expéditij Date expéditij S                                                                                                    | emaine Nom 1                                                                                                    | Nom 2 |
| Validation enver<br>Oui<br>Non<br>Tout<br>No Catalogue:<br>o Commande Hortipass:<br>V [] N° Opération N° Catalogue:<br>U 04001433                                                                                                    | HortiPass V3 :<br>C Offres HortiPass C<br>C Cdes HortiPass C<br>C Tout<br>logue Hortipass N° Commande<br>103                                                                                                    | HortiPass<br>Non HortPass<br>Hortipass Libellé<br>567 (SEMAINE 38 - N°Cde HortiPass : 567                                                                                                    | N" Expéditi Date expéditi S<br>4001483   16/12/2009                                                                                                    | emaine Nom 1<br>51 AU PRINTEMPS                                                                                                    | Nom 2 |
| Validation enval:<br>Oui<br>Oui<br>Tout<br>No Catalogue :<br>o Commande Horipass :<br>V (N * Opération N* Cat<br>0 40001433<br>040001446                                                                                                    | HottiPass V3 :-     Offres HottiPass      C Offres HottiPass      C Cdes HottiPass      C Tout                                                                                                    | HortiPass<br>Non HortiPass<br>Hortipass<br>Libellé<br>567 SEMAINE 38 - N°Cde HortiPass : 567<br>pour votre commande du jeud 9/07 - N°Cde HortPas                                                                                                    | N* Expéditi Date expéditi S<br>4001483 16/12/2009<br>4001445 30/05/2009                                                                                                    | emaine [Nom 1<br>51 [ALI PRINTEMPS<br>27 JARDI SOLEIL                                                                                             | Nom 2 |
| Validation enval:         0 Oui           © Oui         C           © Non         C           © Tout         No Catalogue :           Io Commande Hortipass :         V           V (N° Opération N° Cata         04001433           04001443         04001443                                                                                                    | HottiPass V3 :<br>C Offres HottiPass C<br>C Cdes HottiPass C<br>C Tout<br>logue Hottipass N° Commande<br>103<br>87<br>86                                                                                                    | HortiPass<br>Non HortiPass<br>Hortipass Libellé<br>567   SEMAINE 38 - N°Cde HortiPass : 567<br>pour votre commande du jeud 9/07 - N°Cde HortiPass<br>Disponible semaine 27 - N°Cde HortiPass : 386                                                                                                    | N° Expéditi Date expéditi S<br>4001483 16/12/2009<br>4001446 30/06/2009<br>4001440 29/06/2009                                                                                         | emaine Nom 1<br>51 AU PRINTEMPS<br>27 JARDI SOLEIL<br>27 JARDI SOLEIL                                                                             | Nom 2 |
| Validation envol         Control           Oui         Control           C Non         Control           C Tout         No Catalogue:           No Control         Control           No Control         N° Catalogue:           No Control         N° Catalogue:           No Contre         N° | HortiPass V3 :-     Offres HortiPass      C Uffres HortiPass      C Tout      Jogue Hortipass N* Commande      109      87      86      78                                                                                                    | HortiPass<br>Non HortiPass<br>Hortipass Libelé<br>557 SEMAINE 39 - N°Cde HortPass : 557<br>pour votre commande du jeud 9/07 - N°Cde HortPass<br>Disponible semaine 27 - N°Cde HortPass : 386<br>Exportée sur HPV3 Tree+Assort le 27/05/09 - N°Cde                                                                                                    | N° Expéditi Date expéditi S<br>4001453 15/12/2009<br>4001446 30/06/2009<br>4001440 29/06/2009<br>4001437 23/06/2009                                                                   | emaine Nom 1<br>51 AU PRINTEMPS<br>27 JARDI SOLEIL<br>27 JARDI SOLEIL<br>26 GRAND SOLEIL                                                          | Nom 2 |
| Validation envol:<br>Oui<br>Oui<br>Tout<br>No Catalogue:<br>o Commande Hotipas:<br>V (t) N° Opération N° Cata<br>04001438<br>04001438                                                                                                    | HottiPass V3 :-     Offres HottiPass      C Offres HottiPass      C Cdes HottiPass      C Tout      logue Hottipass N* Commande      108      87      86      78      83                                                                                                    | HortiPass<br>Non HortiPass<br>557 SEMAINE 38 - N°Cde HortiPass : 557<br>pour votre commande du jeudi 9/07 - N°Cde HortiPas<br>Disponible semaine 27 - N°Cde HortiPass : 386<br>Exportée sur HPV3 Tree+Assort le 27/05/09 - N°Cde<br>Disponible semaine 21 - N°Cde HortiPass : 381                                                                                                    | N* Expéditi Date expéditi S<br>4001453 16/12/2009<br>4001440 29/06/2009<br>4001440 29/06/2009<br>4001432 23/06/2009<br>4001432 23/06/2009                                             | emaine Nom 1<br>51 AU PRINTEMPS<br>27 JARDI SOLEIL<br>27 JARDI SOLEIL<br>26 GRAND SOLEIL<br>26 JARDI SOLEIL                                       | Nom 2 |
| Validation enval:         0           Oui         0           Tout         No Catalogue :           o Commande Hortipass :         0           v [ħ N° Opération N° Catalogue :         0           o 40001435         0           04001446         04001446           04001443         04001437                                                                                                    | HottiPass V3 :<br>Offres HottiPass C<br>Cdes HottiPass C<br>Tout<br>logue Hottipass N* Commande<br>103<br>87<br>86<br>78<br>83<br>78                                                                                                    | HortiPass<br>Non HortiPass<br>Non HortiPass<br>567 [SEMAINE 38 - N°Cde HortiPass : 567<br>pour votre commande du jeud: 3/07 - N°Cde HortiPas<br>Disponible semaine 27 - N°Cde HortiPass : 386<br>Exportée sur HPV3 Tree+Assort le 27/05/09 - N°Cde<br>Disponible semaine 21 - N°Cde HortiPass : 381<br>Exportée sur HPV3 Tree+Assort le 27/05/09 - N°Cde                                                                                                    | N° Expéditi Date expéditi S<br>4001483 16/12/2009<br>4001483 16/12/2009<br>4001440 29/06/2009<br>4001437 23/06/2009<br>4001437 23/06/2009<br>4001437 23/06/2009                       | emaine Nom 1<br>51 AU FRINTEMPS<br>27 JARDI SOLEIL<br>26 GRAND SOLEIL<br>26 GRAND SOLEIL<br>26 GRAND SOLEIL                                       | Nom 2 |
| Validation enval         Control           Oui         Oui           C Non         Tout           No Catalogue :         0           o Commande Hotipass :         1           V (N° Opération) N° Cat         04001438           04001446         04001446           04001439         04001438           04001436         04001436                                                                                                    | HottPass V3 :-     Offfres HottPass V     Construction     Construction     Constructi | HortiPass<br>Non HortiPass<br>Non HortiPass<br>557 SEMAINE 38 - N°Cde HortiPass : 567<br>pour votre commande du jeudi 9/07 - N°Cde HortiPas<br>Disponible semaine 27 - N°Cde HortiPass : 386<br>Exportée sur HPV3 Tree+Assort le 27/05/09 - N°Cde<br>Disponible semaine 21 - N°Cde HortiPass : 381<br>Exportée sur HPV3 Tree+Assort le 27/05/09 - N°Cde<br>Offre importée 7000001 - N°Cde HortiPass : 376                                                                                                    | N* Expéditi Date expéditi S<br>4001445 16/12/2009<br>4001446 30/06/2009<br>4001440 29/06/2009<br>4001437 23/06/2009<br>4001438 23/06/2009<br>4001436 10/06/2009                       | emaine Nom 1<br>51 AU PRINTEMPS<br>27 JARDI SOLEIL<br>27 JARDI SOLEIL<br>26 GRAND SOLEIL<br>26 GRAND SOLEIL<br>28 GRAND SOLEIL<br>24 JARDI SOLEIL | Nom 2 |
| Validation envol:<br>Oui<br>Oui<br>Tout<br>No Catalogue :<br>o Commande Hotipass :<br>V (f) N° Opération N° Cata<br>O4001438<br>O4001439<br>O4001439<br>O4001435                                                                                                    | HottiPass V3:     Offres HottiPass      Codes HottiPass     Codes HottiPass     C | HotiPass<br>Non HotiPass<br>Non HotiPass<br>557 SEMAINE 38 - N°Cde HotiPass : 657<br>pour votre commande du jeud 3/07 - N°Cde HotiPas<br>Disponible semaine 27 - N°Cde HotiPass : 386<br>Exportée sur HPV3 Tree+Assot le 27/05/09 - N°Cde<br>Disponible semaine 21 - N°Cde HotiPass : 376<br>Disponible semaine 21 - N°Cde HotiPass : 376<br>Disponible semaine 21 - N°Cde HotiPass : 376                                                                                                    | N* Expéditi Date expéditi S<br>4001483 16/12/2009<br>4001446 30/06/2009<br>4001437 23/06/2009<br>4001437 23/06/2009<br>4001437 23/06/2009<br>4001436 10/06/2009<br>4001435 08/06/2009 | emsine Nom 1<br>51 AU PRINTEMPS<br>27 JARDI SOLEIL<br>26 GRAND SOLEIL<br>26 GRAND SOLEIL<br>26 JARDI SOLEIL<br>24 JARDI SOLEIL<br>24 JARDI SOLEIL | Nom 2 |
| Validation enval:<br>○ Dui<br>○ Dui<br>○ Tout<br>No Catalogue :<br>o Commande Horipass :<br>v (h N° Opération N° Catal<br>0 4001446<br>0 4001446<br>0 4001438<br>0 40001438<br>0 40001435                                                                                                    | HottiPass V3 :<br>C Offres HottiPass C<br>C Cdes HottiPass C<br>C Tout<br>logue Hottipass N° Commande<br>103<br>87<br>86<br>78<br>83<br>78<br>84<br>83                                                                                                    | HotiPass<br>Non HotiPass<br>Non HotiPass<br>557 SEMAINE 38 - N°Cde HotiPass : 567<br>pour votre commande du jeud 9/07 - N°Cde HotiPas<br>Disponible semaine 27 - N°Cde HotiPass : 386<br>Expotée sur HPV3 Tree+Assort le 27/05/09 - N°Cde<br>Disponible semaine 21 - N°Cde HotiPass : 381<br>Expotée sur HPV3 Tree+Assort le 27/05/09 - N°Cde<br>Offre importée 7000001 - N°Cde HotiPass : 376<br>Disponible semaine 21 - N°Cde HotiPass : 373                                                                                                    | N* Expéditi Date expéditi S<br>4001483 16/12/2009<br>4001446 30/06/2009<br>4001440 23/06/2009<br>4001437 23/06/2009<br>4001437 23/06/2009<br>4001437 10/06/2009<br>4001436 10/06/2009 | emaine Nom 1<br>51 AU PRINTEMPS<br>27 JARDI SOLEIL<br>26 JARDI SOLEIL<br>26 JARDI SOLEIL<br>26 JARDI SOLEIL<br>24 JARDI SOLEIL<br>24 JARDI SOLEIL | Nom 2 |

## **Profils d'Import**

Pour recevoir automatiquement les commandes dans Flo'w One, il faut que des profils d'import aient été préalablement paramétrés.

Se connecter en Administrateur dans Flo'w One

Dossier/Administrateur/Paramètrage de la société en cours

Onglet : Paramètres import/export

Onglet : Configuration profils d'import

| cherche d'Onérations Commercia<br>laramétrage de la société en cour<br>JDBC Afficheur / Mode caisse<br>Assortiment                                                                                                    | les<br>rs<br>9   Saisie portable   Sto<br>Télévente   F                                                                                                    | ck Utilitaires Inte<br>rix Revient/Nets                                                                                                    | erface XL Pos   Embe                                                                                                    | allages / Logistique   C<br>  Saisie Cash                                                                                                    | commande / Relance / Facturatio<br>Carte de fidélité |
|----------------------------------------------------------------------------------------------------|----------------------------------------------------------------------------------------------------|----------------------------------------------------------------------------------------------------|----------------------------------------------------------------------------------------------------|----------------------------------------------------------------------------------------------------|------------------------------------------------------|
| ichiers Import Global         Configuration pro           Origine des fichiers :         Windows (ANSI)           Récupération image fiche article         Récupération N° de la commande imp           Récupération N° de ligne         Récupération N° de ligne           Récupération N° de ligne         Récupération N° de ligne           Récupération Parcelle de la ligne imp         Pointage des commandes facturées           Suppression de la commande avant in         Application Tarif du Client/Fournisseu           Récupération Zone Exp. (WorkFlow 0         Création/Maj du Référencement           Etat Commande vente         :           L'at Commande vente         :           Profil d'import :         :           Profil d'import :         : | ofil d'impott WORKFLOW Hc<br>Intégration autor<br>Récupération N° li<br>Garder lot suite me<br>Création Client/Fo<br>tréation Client/Fo<br>tréation Article<br>Création Article<br>Re pas importer le<br>mport : Ne pas importer la<br>CtDest): Regénérer le déta<br>Création des lots<br>Création des lots<br>Création des lots<br>Création des lots<br>Création des lots<br>Création des lots<br>Création des lots<br>Création des lots<br>Création des lots<br>Création des lots | tripass V3 Articles Cient<br>atique des ventes valides [<br>ot de stock : V<br>dification :<br>v/Fournisseur :<br>urnisseur :<br>prix devente :<br>prix d'achat :<br>l des assortiments :<br>s la commande :<br>fichier de | Fournisseurs Référent<br>Galcul des commany<br>Import dans vente atten<br>Mise à jour offres et rés<br>Ne pas importer les inbelle<br>Ne pas importer les met<br>Choisir parmi les offres/1<br>Récupérer le lu<br>Toffre ou<br>Importer les UL1 (Workl<br>Importer les UL2 (Workl<br>Edition des étiquettes lig<br>Edition des étiquettes lig<br>Edites lig<br>Edites lig<br>Edites lig | cement Commandes Taif<br>ies F<br>te F<br>allages F<br>ta aticle F<br>allages F<br>ta réservation<br>Tow) F<br>Tow) F<br>tow Codes F<br>pres de cdes F<br>ta réédition F<br>ta réédition F<br>ta réference F<br>ta réédition F<br>ta réédition F<br>ta réference F<br>ta réference F<br>ta réédition F<br>ta réference F<br>ta réference F<br>ta réferen | is   Facture   Taiifs Personnalisés 👤                |
| ciété : 1 : Ets horticoles FloWOneDem                                                                                                    | o <b>T</b>                                                                                                    | ∑ <u>V</u> alic                                                                                                    | ler                                                                                                    | Annuler (                                                                                                    | Eerr                                                 |

Cliquer sur 'profil d'import' pour visualiser les profils d'import déjà paramétrés.

Les règles qui seront appliquées lors d'un import de commande Hortipass sont décrites dans cet écran. Les principaux choix dans ce contexte Hortipass sont :

- Récupération n° lot de stock
  - Allotter les lignes de la commande
- Mise à jour des offres et réservations
- Récupérer le lot de stock de l'offre ou de la réservation

### Récupération N° de lot de stock :

- Si vous avez publié une offre ou une réservation dont les lignes sont déjà positionnées sur les lots de stock à utiliser pour cette opération, les commandes intégrées se positionneront également sur ce lot de stock ;

#### Alloter les lignes de commande :

- Il s'agit du cas inverse : l'offre a été publiée sans prévoir le slots de stock à utiliser pour servir cette commande ; l'import de la commande depuis Hortipass réalise alors ce choix des lots (cet 'allottement') selon les règles de l'utilisateur qui déclenche l'import (voir les paramètres utilisateur/ stock/allottement

#### Mise à jour des offres et des réservations :

- Il est possible de publier une offre ou une réservation. Dans le cas des réservations surtout, le fait de cocher cette case aura pour résultat que la réservation d'origine sera déduite des quantités reçues en commande.
- NB : il faut aussi confirmer que vous souhaitez cette mise à jour au moment de la publication (gérer les paramètres Hortipass en pied de l'offre)